# Anleitung für Anerkennungen in PH-Online

1. Gehen Sie auf PH-Online. Loggen Sie sich mit Ihrem Benutzernamen und Kennwort ein

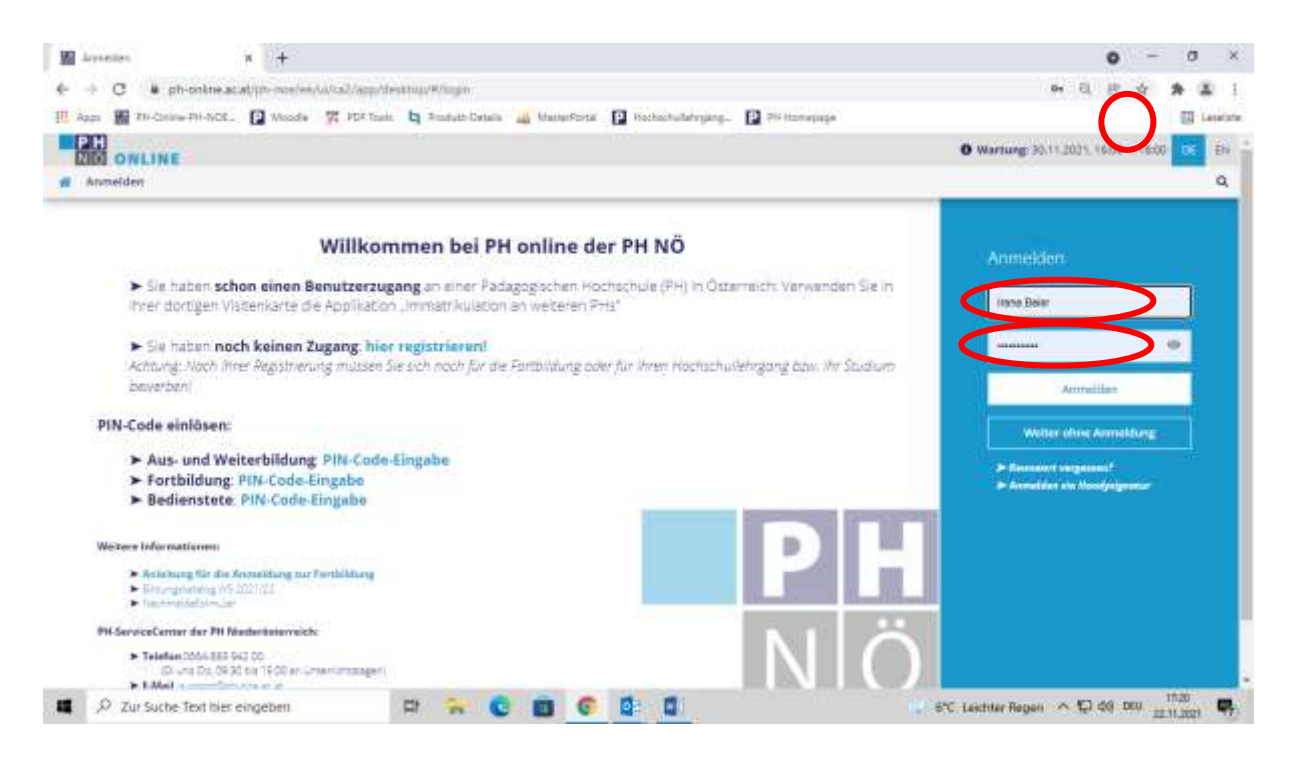

2. Sie kommen dann zu "Visitenkarte/Arbeitsplatz". Klicken Sie hier "Anerkennungen/Zeugnisnachträge" an:

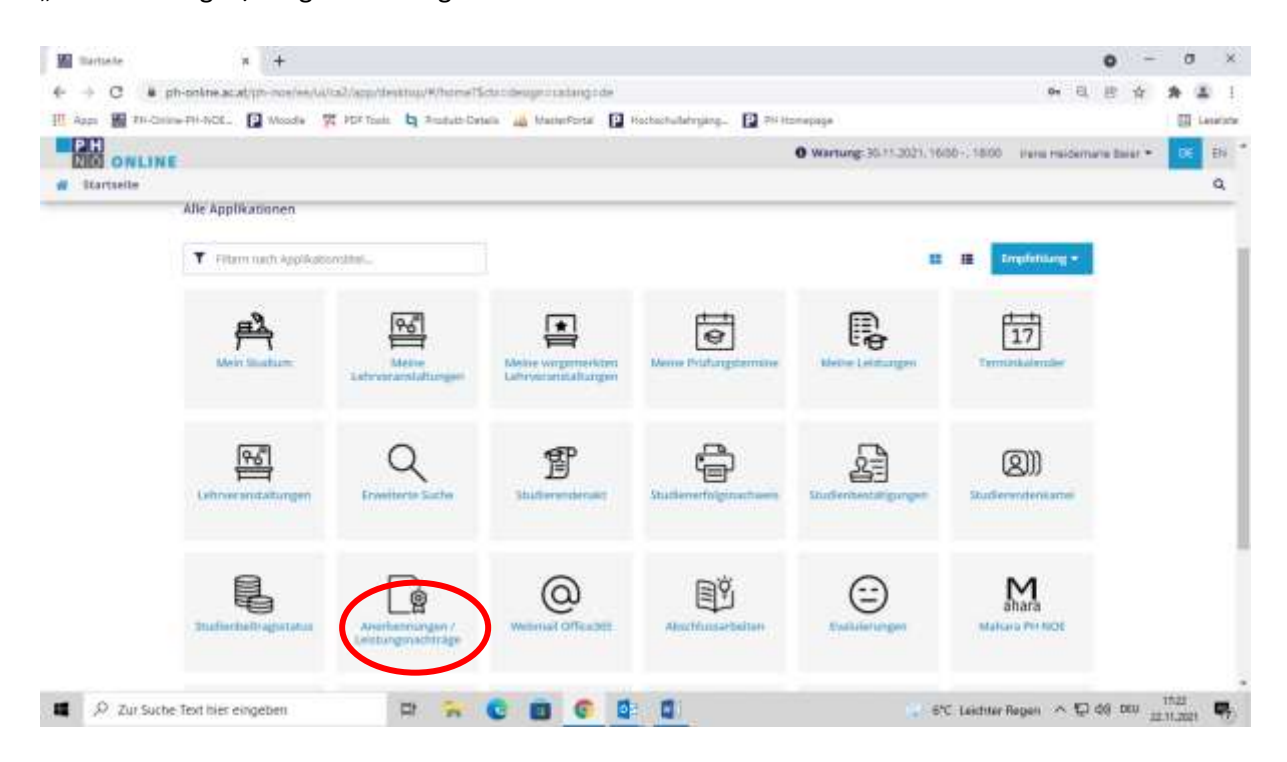

Wenn Sie Lehrveranstaltungen aus verschiedenen Bildungseinrichtungen einreichen möchten, müssen Sie für jede Bildungseinrichtung ein eigenes Ansuchen um Anerkennung (Schritte 3 bis 9) durchführen.

3. Links oben "Neue Anerkennung" anklicken:

| Gene zu 👻             | Aktionen =              |                                    |
|-----------------------|-------------------------|------------------------------------|
|                       | Neue Anerkennung        |                                    |
| Zur Zeit liegen keine | Neue Leistung           | ise/Leistungsnachweise vor!        |
| genauere informatione | en zur Eingabe finden 5 | Sie unter 'Hilfe'                  |
| un kommen Si          | e zu folgender          | r Ansicht:                         |
| Auswahl ( Para        | ameter ) 🔻              | Abbrechen/Schließen                |
|                       |                         |                                    |
| Allgemein             |                         |                                    |
|                       | <u> </u>                |                                    |
| Stud                  | dium PC 701 99          | 99 V14 Lehrgang Fortbildung (HG) 🗸 |
| Anerkennung           | Allgemein               | ie Anerkennung 🗸 🗸 🗸               |
| Geschäfts             | szahl                   |                                    |
| Dekanats              | szahl                   |                                    |
| Anmer                 | kung                    |                                    |
| Bildungseinrich       | tung Bitte wäh          | hlen 🔻                             |
|                       |                         |                                    |
|                       |                         |                                    |
| Datum                 |                         |                                    |
|                       |                         |                                    |
| Anerkennungsd         | latum                   |                                    |
|                       | Format: 11.N            | anar'illi                          |
|                       |                         |                                    |
|                       |                         | Speichern Abbrechen/Schließen      |

Wählen Sie bei "Studium" jenes aus, innerhalb dessen Sie eine Anerkennung beantragen möchten. Wählen Sie unter "Anerkennungstyp" im Normalfall "Allgemeine Anerkennung".

Nach einem Erasmus Aufenthalt wählen Sie "Bescheid (Auslandsaufenthalt)".

"Geschäftszahl", "Dekanatszahl" und "Anmerkung" sind NICHT auszufüllen.

Bei "Bildungseinrichtung" wählen Sie aus der Drop-down-Liste jene, aus der die absolvierten Lehrveranstaltungen des früheren Studiums stammen. Wenn Ihre Bildungseinrichtung nicht dabei ist, wählen Sie "Fremde Bildungseinrichtung".

Unter "Anerkennungsdatum" tragen Sie das Datum jenes Tages ein, an dem Sie die Eingaben vornehmen.

Dann "Speichern" klicken.

Danach links oben auf "Auswahl (Parameter)" klicken und "Positionen" wählen:

| Auswahl ( Parameter ) 🔺 |         | ) Abbrechen/Schließen          |
|-------------------------|---------|--------------------------------|
|                         | Param   | eter                           |
| Allgemein               | Positio | nen 000 V14 Lobracea Fortbildu |
| Anerkenn                | ungstyp | Allgemeine Anerkennung         |

4. Nun gehen Sie auf "Aktionen" und wählen "Neue Position":

| 1 | Auswahl ( Positionen ) 🔻       | Aktionen 🔺    | Abbrechen/Schließen |
|---|--------------------------------|---------------|---------------------|
| z | um gewählten Bescheid liegen o | Neue Position | ionen vor!          |

### Neue Position ausfüllen:

| Neue Position anlegen<br>anzuerkennende Veranstaltung/en) hinzufügen | >                 |
|----------------------------------------------------------------------|-------------------|
| wird/werden anerkannt für PH NOE-Veranstaltur                        | ng(en) hinzufügen |
| Speichern und Schließen                                              | Abbrechen         |

### 5. Anzuerkennende Veranstaltung(en) hinzufügen:

| Abbrechen/Schließe    | en                 |           |       |                |       |                     |  |
|-----------------------|--------------------|-----------|-------|----------------|-------|---------------------|--|
| Kurs-Nummer           |                    | ]         |       |                |       |                     |  |
| Bezeichnung           |                    |           |       |                |       |                     |  |
| Bezeichnung (English) |                    |           |       |                |       |                     |  |
| Thema                 | max. 2000 Zeichen  |           |       |                |       |                     |  |
| Thema (Englisch)      | max. 2000 Zeichen  |           |       |                |       |                     |  |
| Wochenstunden         |                    | ]         |       |                |       |                     |  |
| ECTS-Credits          |                    | ]         |       |                |       |                     |  |
| Prüfungsdatum         | Format: TT.MM.JJJJ |           |       |                |       |                     |  |
| Originalnote          |                    |           |       |                |       |                     |  |
| Lehrveranstaltungsart |                    |           | ~     |                |       |                     |  |
| Studienjahr           | 2021/22 🗸          |           |       |                |       |                     |  |
| Kursdauer             |                    | ~         |       |                |       |                     |  |
|                       |                    | Speichern | Speic | hern und Schli | ießen | Abbrechen/Schließen |  |

Nur die gelb umrandeten Felder sind Pflichtfelder und müssen ausgefüllt werden. (Semester)Wochenstunden bzw. ECTS-AP können alternativ oder kumulativ eintragen werden. "Speichern und Schließen" nicht vergessen.

Falls im Vorfeld vereinbart, können in dieser Position weitere thematisch passende und bereits absolvierte Lehrveranstaltungen hinzugefügt werden. Dies erfolgt durch "hinzufügen":

| Abbrechen/Schließen                                            |                |                       |              |         |
|----------------------------------------------------------------|----------------|-----------------------|--------------|---------|
| Positior<br>anzuerkennende Veranstaltung(en) <u>hinzufügen</u> | n 1 bearbeiten |                       |              |         |
| Kurs der fremden Bildungseinrichtung                           | Kursdauer      | Fremd-<br>Beurteilung | ECTS-Credits | Löschen |
| Beispielslehrveranstaltung; SE 1 Wochenstunde 20               | )21/22         | Sehr gut              | 1            | 8       |
| wird/werden anerkannt für PH NOE-Veranstaltung(ei              | n) hinzufügen  |                       |              |         |
|                                                                | -              |                       |              |         |
|                                                                |                |                       |              |         |
| Speichern u                                                    | und Schließen  | Abbrechen             |              |         |

Nun wieder die Details der anzuerkennenden Lehrveranstaltung der fremden Bildungseinrichtung einfügen (siehe 5.).

6. Wählen Sie jene Lehrveranstaltung aus, die an der PH NÖ anerkannt werden soll und klicken Sie "hinzufügen":

Abbrechen/Schließen

| Position                                          | 1 bearbeiten | 1                     |              |         |
|---------------------------------------------------|--------------|-----------------------|--------------|---------|
| anzuerkennende Veranstaltung(en) hinzufügen       |              |                       |              |         |
| Kurs der fremden Bildungseinrichtung              | Kursdauer    | Fremd-<br>Beurteilung | ECTS-Credits | Löschen |
| Beispielslehrveranstaltung; SE 1 Wochenstunde 202 | 21/22        | Sehr gut              | 1            | ŵ       |
| wird/werden anerkannt für PH NOE-Veranstaltung(   | ) hinzufügen | )                     |              |         |
| Speichern u                                       | nd Schließen | Abbrechen             |              |         |

7. Durch das Anklicken von "hinzufügen" kommen Sie beispielsweise zu folgender Ansicht:

# Anzuerkennende Leistung auswählen

Stellung im Studienplan auswählen

Zur Allgemeinen Sucheingabe Fertig

Durch das Anklicken eines 🕒 öffnen sich die dazu gehörigen Lehrveranstaltungen. Nun kann die entsprechende Lehrveranstaltung im Studium gewählt werden:

|                                                                                                    | Auswählen         |
|----------------------------------------------------------------------------------------------------|-------------------|
| Bezeichnung                                                                                        | empf. Sem ECTS Cr |
| E [V18] Version 2018                                                                               | 240               |
| 🖻 💳 [VK] Grundlagen der Bildungswissenschaften                                                     | 45                |
| []] 🔶 [VK] [392PAA01] A 01 - Padagogische Propadeutik                                              | 5                 |
| [] + [VK] [392PAA02] A 02 - Fachliche Grundlagen                                                   | 5                 |
| 🗉 🔹 [VK] [392PAA63] A 03 - Fachliche Verliehing                                                    | 5                 |
| E 🔶 [VK] [392PAA05] A 05 - Erziehung und Bildung                                                   | 10                |
| <ul> <li>[VK] Grundlagen von Erziehung und Bildung [Ist innerhalb der STEOP vorziehbar]</li> </ul> | 5                 |
| (VK] Entwicklung und Lernen [Ist innerhalb der STEOP vorziehbar]                                   | 5                 |
|                                                                                                    |                   |

Im obigen Beispiel wurde die blau markierte Lehrveranstaltung gewählt. Danach rechts oben auf "Auswählen" klicken.

| N | un kommen               | Sie           | beispielsweise        | zu            | folgender | Ansicht: |
|---|-------------------------|---------------|-----------------------|---------------|-----------|----------|
|   | Soll hinzugefügt werden | 392PAA0502 En | ntwicklung und Lerner | i (3SSt VO, W | S 2022/ 🔻 |          |
|   | Semester                | 2022/23 W 🗸   |                       |               |           |          |
| 1 | Beurteilung             | A anerkannt   | ~                     |               |           |          |
|   | Weitere auswählen       |               | [                     | Hinzufügen    | Schließen |          |

Wählen Sie die Lehrveranstaltung im Drop-down-Menü im <u>korrekten</u> Semester, also in dem Semester, in dem die Lehrveranstaltung stattfindet (W bzw. S); das ist unabhängig von jenem Semester, in dem die Eingaben erfolgen. Nur so kommt es zu einer korrekten Nummer, die mit einer Zahl beginnt (siehe oben). Wird die Lehrveranstaltung im falschen Semester gewählt, erscheint eine Lehrveranstaltungsnummer, die mit A0000 oder AXXXX beginnt. Beides wird vom System NICHT genommen, es erscheint aber keine Fehlermeldung.

Wählen Sie unter Beurteilung "anerkannt" aus. Wählen Sie keine andere Beurteilung aus.

### Alternative Vorgehensweise bei der Suche nach Lehrveranstaltungen der PH NÖ:

Anstatt ein 🛨 'anzuklicken, um eine Lehrveranstaltung zu suchen, können Sie auch "Zur Allgemeinen Sucheingabe" gehen:

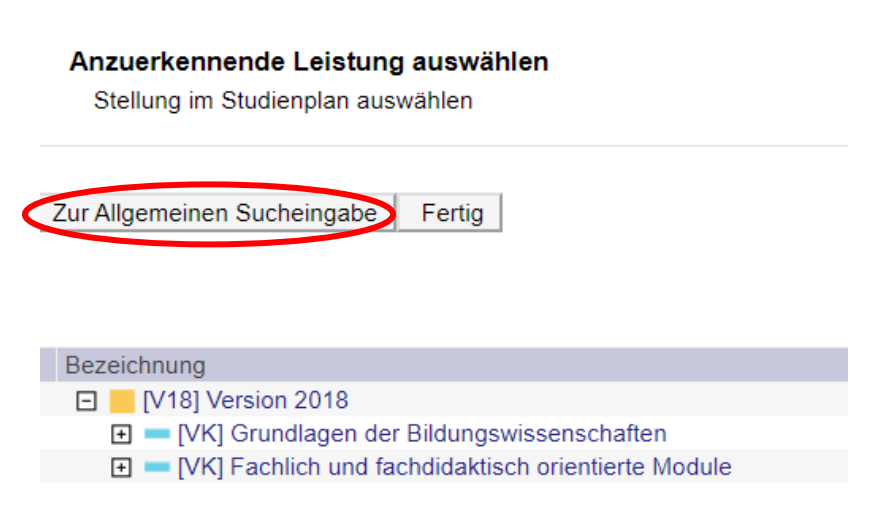

Sie kommen dann zu folgender Ansicht:

|                                                 | Anerkennungs-LV-Suche                  |  |  |  |  |  |
|-------------------------------------------------|----------------------------------------|--|--|--|--|--|
| Studienjahr                                     | 2021/22 🗸                              |  |  |  |  |  |
| Lehrveranstaltungs-/Fachtitel Kinder brauchen * |                                        |  |  |  |  |  |
| Lehrveranstaltungs-/ *                          |                                        |  |  |  |  |  |
| Zur Suche in                                    | n Studienplan/in der SPO Suchen Fertig |  |  |  |  |  |

Hier können Sie die gewünschte Lehrveranstaltung entweder nach "Lehrveranstaltungs-/Fachtitel" oder nach "Lehrveranstaltungs-/ Fachnummer" "Suchen".

Manche Lehrveranstaltungen kommen in unterschiedlichen Studien vor, Sie müssen dann die jeweils korrekte Lehrveranstaltung aus Ihrem Studium "auswählen":

| Anerkennungs-LV-Suche             |                                                                                                    | ungs-LV-Suche                                                                                                    |  |  |
|-----------------------------------|----------------------------------------------------------------------------------------------------|----------------------------------------------------------------------------------------------------|--|--|
| Studienjahr                       | 202                                                                                                   | 21/22 •                                                                                                    |  |  |
| Lehrveranstaltungs-               | /Fachtitel Kin                                                                                        | der brauchen *                                                                                                    |  |  |
| Lehrveranstaltungs-<br>Fachnummer | *                                                                                                    |                                                                                                    |  |  |
| Zur Suche i                       | im Studienpla                                                                                         | n/in der SPO Suchen Fertig                                                                                            |  |  |
|                                   | Nr.                                                                                                   | Titel                                                                                                    |  |  |
| Auswählen                         | 392PPA9A33                                                                                            | Kinder brauchen Gemeinschaft (Sozialer Lebensraum Schule) 🛕                                                           |  |  |
| Auswählen                         | 392PPA9A14                                                                                            | Kinder brauchen Lehrerpersönlichkeiten (Orientierung im Handlungsfeld Schule und bildungswissenschaftliche Reflexion) |  |  |
| Auswählen                         | Auswählen 392PPA0A01 🤣 für Position gewählt<br>Kinder brauchen Perspektive (Pädagogische Propädeutik) |                                                                                                    |  |  |
| Auswählen                         | 392PPA6A41                                                                                            | A41 Kinder brauchen Vorbilder (Pädagogik der Persönlichkeitsbildung) 🔔                                                |  |  |

### "Fertig" klicken:

|                   | Anerkennungs-LV-Suche                                                                                                    |
|-------------------|----------------------------------------------------------------------------------------------------|
| Studienjahr       | 2021/22 🗸                                                                                                    |
| Lehrveranstaltung | -/Fachtitel Kinder brauchen *                                                                                                    |
| Lehrveranstaltung | -/ ×                                                                                                    |
| Fachnummer        |                                                                                                    |
| Zur Suche         | im Studienplan/in der SPO Suchen Fertig                                                                                          |
| h                 |                                                                                                    |
|                   | Nr. Titel                                                                                                    |
| Auswählen         | 392PPA9A33 Kinder brauchen Gemeinschaft (Sozialer Lebensraum Schule)🛕                                                            |
| Auswählen         | 392PPA9A14 Kinder brauchen Lehrerpersönlichkeiten (Orientierung im Handlungsfeld Schule und bildungswissenschaftliche Reflexion) |
| Auswählen         | 392PPA0A01 🥑 für Position gewählt                                                                                                |
|                   | Kinder brauchen Perspektive (Pädagogische Propädeutik)                                                                           |
| Auswählen         | 392PPA6A41 Kinder brauchen Vorbilder (Pädagogik der Persönlichkeitsbildung) 🔔                                                    |

Danach unter PH NOE Beurteilung wieder die originale Beurteilung eintragen und "Speichern und Schließen".

Hinweis:

Ein etwaiges auftretendes gelbes Dreieck 🤲 mit dem Hinweis, dass eine "nicht genehmigte Lehrveranstaltung" gewählt wurde, ist unbeachtlich und hindert die Anerkennung nicht.

Auch bei Lehrveranstaltungen der PH NÖ ist es möglich, durch "hinzufügen" weitere Lehrveranstaltungen hinzuzufügen, sofern dies thematisch passt und im Vorfeld vereinbart wurde:

wird/werden anerkannt für PH NOE-Veranstaltung(en) hinzufügen

## Danach weiter fortfahren wie unter 5.

| 3.         | Nun                                   | "Speichern                             | und                     |                       | Schließen    | ":      |
|------------|---------------------------------------|----------------------------------------|-------------------------|-----------------------|--------------|---------|
|            |                                       | Position 1 bear                        | beiten                  |                       |              |         |
| anzuerken  | nende Veranstaltung(en) hinzufügen    |                                        |                         |                       |              |         |
| Kurs der f | remden Bildungseinrichtung            |                                        | Kursdauer               | Fremd-<br>Beurteilung | ECTS-Credits | Löschen |
| Beispiel   | slehrveranstaltung; SE 1 Wochenstunde | 2021/22                                |                         | Sehr gut              | 1            | 8       |
| wird/werd  | en anerkannt für PH NOE-Veranstaltun; | g(en) hinzufügen                       |                         |                       |              |         |
| Lehrveran  | istaltung/Fach                        |                                        | PH NOE                  | Löschen               |              |         |
|            |                                       |                                        | Beurteilung             |                       |              |         |
| 392PPA     | 0A01 Kinder brauchen Perspektive (Pä  | dagogische Propädeutik); VO 1SSt W 202 | 1/22 A anerkannt        | ✓ <sup>⊕</sup>        |              |         |
|            |                                       |                                        |                         |                       |              |         |
|            |                                       |                                        |                         |                       |              |         |
|            |                                       |                                        |                         |                       |              |         |
|            |                                       |                                        |                         |                       |              |         |
|            |                                       |                                        |                         |                       |              |         |
|            |                                       |                                        | Speichern und Schließen | Abbrechen             |              |         |

Die Daten werden automatisch in das Übersichtsfenster übertragen:

| Auguard (Positionen) • Albumit • Abbrecher/Schlaffen                                 |                     |       |          |      |         |
|--------------------------------------------------------------------------------------|---------------------|-------|----------|------|---------|
| Ter herdrage                                                                         | PH-NOR<br>Recording | BCIS. | Franks.  | Best | graping |
| Australy 1                                                                           |                     |       | are and  | 1    | PHNOE   |
| Benzpelitiehrveranstatiung: 3E 1 Wochenstunde 2021/22:<br>wird anerkannt für         | λ.F                 | 1     | Safe gut |      |         |
| 302PPA0A01 Kinder Brauchen Perspektive (Padagogische Propadeutita) VO 1538 W 2001/22 | . T.                | 52    |          |      |         |

Für die nächste Lehrveranstaltung der gleichen Bildungsinstitution gehen Sie auf Aktionen und "Neue Position"

| Auswahl ( Positionen ) 🔻      | Aktionen 🔺    | Abbrechen/Schließen |
|-------------------------------|---------------|---------------------|
| Zum gewählten Bescheid liegen | Neue Position | ionen vor!          |

und wiederholen Schritte 4 bis 8.

Um die Anerkennung aus einer anderen Bildungseinrichtung zu beantragen, gehen Sie auf "neue Anerkennung"

| Gohe zu 👻             | Aktionerr +      |                            |
|-----------------------|------------------|----------------------------|
|                       | Neue Anerkennung | $\triangleright$           |
| Zur Zeit liegen keine | Neue Leistung    | ise/Leistungsnachweise vor |

und wiederholen Schritte 3 bis 8.

9. Nach der Eingabe der letzten Lehrveranstaltung kontrollieren Sie bitte nochmals Ihre Eingaben. Danach gehen Sie links oben auf "Aktionen" und wählen "Alle Positionen bestätigen".

| Auswahl ( Positionen )                     | Aktionen                   | Abbrechen/Schließen                  |
|--------------------------------------------|----------------------------|--------------------------------------|
| Reihenfolge                                | Neue Position              |                                      |
| Position 1<br>Beispielslehrveranstalt      | Antrag drucken             | 22;                                  |
| wird anerkannt für<br>392PPA0A01 Kinder or | Alle Positionen bestätigen | che Ph pädeutik); VO 15St W 2021/22; |

Sie bestätigen damit die Richtigkeit Ihrer Eingaben. Danach können Sie keine Änderungen mehr durchführen.

Unter "Anerkennungen/Leistungsnachträge" erhalten Sie beispielsweise folgende Ansicht:

| Anerkennungstyp           | Geschäftszahl | Dekanatszahl | Datum      | Positionen              | Bildungseinrichtung                                          |
|---------------------------|---------------|--------------|------------|-------------------------|--------------------------------------------------------------|
|                           |               |              |            | Alle/OK Stud./OK PH NOE |                                                              |
| Lehrgang Fortbildung (HG) |               |              |            |                         |                                                              |
| Allgemeine Anerkennung    |               |              | 22.11.2021 | <u>1/1/0</u>            | Fremde Bildungseinrichtung - foreign educational institution |
|                           |               |              |            |                         |                                                              |

10. Schreiben Sie nun ein Mail an <u>irene.beier@ph-noe.ac.at</u> und verständigen Sie die zuständige Ansprechpartnerin Irene Beier darüber, dass Sie Ihre Eingaben beendet haben. Erst dann können Ihre Eingaben bearbeitet werden.

Sobald die Anerkennung freigeschaltet wurde (dies kann nach Bearbeitung einige Zeit in Anspruch nehmen), ist dies für Sie unter "Anerkennung/Leistungsnachträge" ersichtlich. Es entspricht dann auch die letzte Ziffer unter "Positionen" den beiden vorhergehenden, dadurch wird beispielsweise aus 1/1/0 nach Freischaltung durch die PH NÖ 1/1/1.